## ANNUAL AUGUST UPDATES FOR RETURNING STUDENTS REGISTRATION INSTRUCTIONAL GUIDE

Families must verify/update student information annually in Skyward Family Access. We are required to gather this information from students each year so please be sure the complete your student(s) Annual August Updates prior to the first day of school.

Please Note: If you aren't able to do this online in Skyward, please let us know so that we can send the paper version to you.

FOLLOW THE STEPS BELOW TO COMPLETE THE ANNUAL AUGUST UPDATES FOR YOUR STUDENT(S)

o Click on "Returning Students Registration" (last quick link middle of the homepage)

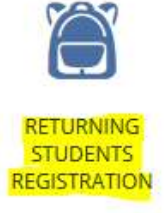

 $\circ$   $\;$  Enter your Skyward login and password on the Skyward Login Screen

| <u>Kyward I anniy Access</u>           | <u>– Log I</u> |
|----------------------------------------|----------------|
|                                        |                |
| S K Y W A R D"                         |                |
| PULLMAN SCHOOL DISTRICT                |                |
| Login ID:                              |                |
| Sign In<br>Forgot your Login/Password? |                |
|                                        | 05.21.02.00.12 |

\*If you do not know your Skyward Username and/or Password, click on the "Forgot your Login/Password?" It will prompt you to enter your email; you must use the email you gave when enrolling your student. An email will be sent to you with a link you must click on. By clicking on the link you will be directed to Family Access where you will see your user name and can create a new password. If you have a new email address, please call us as soon as possible so that we can update it.

## **SELECT STUDENT**

- 1. Once in Skyward Family access, click on "Returning Students 2022-2023."
- 2. Click on your child's name You will need to complete "Returning Student 2022-2023" for each child that you have enrolled at Curlew School.

| Home                                    |                                                                                                    | 1.000               |
|-----------------------------------------|----------------------------------------------------------------------------------------------------|---------------------|
| 2021-2022                               | 2021-2022 Returning Students for Grades K-6 is now open until 09/30/2021                                                                            | Ģ                   |
| Returning<br>Students for<br>Grades K-6 | 2021-2022 Returning Students for Grades K-6 at CURLEW ELEMENTARY SCHOOL the 2021-2022 school year is now open, yet has not been completed for LUCY. | <mark>. fo</mark> r |
| Gradebook                               | Go to 2021-2022 Returning Students for Grades K-6 for LUCY                                                                                          |                     |

## • Complete all steps and submit when finished.

| Complete All Steps                                              |
|-----------------------------------------------------------------|
| 1. Verify Student Information<br>Completed 08/10/2022 1:36pm    |
| 2. Verify Ethnicity/Race                                        |
| 3. Verify Military Family                                       |
| 4. 2022-2023 Student Housing                                    |
| 5. 2022-2023 Health Registration                                |
| 6. 2022-2023 Meal Family Incom                                  |
| 7. 2022-2023 FERPA                                              |
| 8. 2022-2023 Internet Usage                                     |
| 9. 2022-2023 Bus Enrollment                                     |
| 10. 2022-2023 Student Insurance                                 |
| 11. Complete 2022-2023<br>Returning Students for Grades<br>7-12 |
| Previous Step Next Step                                         |
| Close and Finish Later                                          |